THE CITY OF CALDWELL DOES NOT AUTOMATICALLY GET UPDATED RENEWAL INFORMATION FROM THE STATE DOPL; IT IS THE CONTRACTORS RESPONSIBILITY TO KEEP THEIR LICENSE INFORMATION UPDATED AND CURRENT.

IF YOU DO RECEIVE AN ERROR MESSAGE IN CITIZENSERVE STATING THAT YOUR LICENSE HAS EXPIRED, YOU WILL NEED TO LOG IN AND GO TO THE TOP OF THE PAGE AND CLICK ON "MY ACCOUNT". ONCE YOUR ON THE MY ACCOUNT PAGE, ON THE LEFT CLICK ON "UPDATE MY INFORMATION"

| Caldwell, Idaho       | Home Services Search Reports My Account Contact                                                                           |
|-----------------------|----------------------------------------------------------------------------------------------------|
| _                     | MY ACCOUNT                                                                                                    |
|                       | Home / My Account                                                                                                    |
| View my equests       |                                                                                                    |
| Undate my information | Welcome to your online account Deanna Carl!                                                                               |
|                       | You can review your submittals, pay fees or submit new requests through our online services listed below. If you have any |
| Iogout                | questions please view the Contact Page for department contact infomation. ONLY VISA OR MASTERCARD ACCEPTED.               |
|                       | ATTENTION CONTRACTORS                                                                                                    |
|                       | Effective immediately. The City of Caldwell will begin enforcement of R403.5.3 State amendment to Hot                     |
|                       | Water Piping insulation. Inspectors will work with each contractor                                                        |
|                       |                                                                                                    |

AT THE BOTTOM OF THE PAGE, YOU WILL SEE \*LICENSE INFORMATION, YOU WILL NEED TO UPDATE ANY/ALL LICENSES THAT HAVE EXPIRED. ONCE YOU UPDATE THE EXPIRATION DATE/S YOU WILL CLICK SUBMIT. CITIZENSERVE REQUIRES THAT ALL SPACES FOR LICENSE INFORMATION IS FILLED OUT SO IF YOU JUST HAVE 1 LICENSE YOU CAN JUST INPUT THE SAME LICENSE INFORMATION IN EACH SPACE.

| LICENSE INFORMATION                                                                       |                                                                                                    |
|-------------------------------------------------------------------------------------------|----------------------------------------------------------------------------------------------------|
| Contractor Registration:                                                                  | I am currently a registered Contractor by the State of Idaho                                                                             |
| icense #:                                                                                 |                                                                                                    |
| expiration Date:                                                                          |                                                                                                    |
| dditional License #:                                                                      |                                                                                                    |
| expiration Date:                                                                          |                                                                                                    |
| Contractor Number:                                                                        |                                                                                                    |
| Expiration Date:                                                                          |                                                                                                    |
| CONTRACTOR REGISTRATION<br>I understand that acting in the capacity o<br>applicable laws. | of a contractor without a current registration with the Idaho Bureau of Occupational Licenses, or without being exempt, is punishable by |
|                                                                                           | I have read and agree to the contractor registration declaration                                                                         |

\*ALL ACCOUNTS ASSOCIATED WITH THE PERMIT MUST NOT HAVE EXPIRED LICENSE INFORMATION OTHERWISE IT WILL GIVE YOU THE ERROR AND YOU WILL NOT BE ABLE TO SUBMIT THE PERMIT APPLICATION.